## User Guide

# 02.1 Finance Management- Administrator-106-Configuration for Administrator Ver 2.0.0

For

Supply, delivery, installation, Commissioning, Training and Maintenance of Enterprise Resource Planning System (DMMC-ERP)

For

## DEHIWALA MOUNT-LAVINIA MUNICIPAL COUNCIL

Ву

EMETSOFT (PVT) LTD

#### 1. **REVISION HISTORY**

DateVersionDescriptionAuthor08-03-20220.0.1 Initial versionEMETSOFT IMP Team26-04-20220.1.1 Modifications to the reportEMETSOFT IMP Team28-04-20221.0.0 Final ReleaseProject Manager19-05-20222.0.0 Enhancements for the manualProject Manager

#### 2. TABLE OF CONTENTS

Page No.

| 1.   | Revision History                                           | 2  |
|------|------------------------------------------------------------|----|
| 2.   | TABLE OF CONTENTS                                          | 2  |
| Ste  | p 1: Login using your user name and password to the system | 4  |
| Step | o 2: General                                               | 4  |
| Step | 3: voucher                                                 | 6  |
| Step | 9 4: Customize                                             | 7  |
| Step | ɔ 5: Link With Rates                                       | 9  |
| Step | o 6: Project Base Features                                 | 10 |
| Step | 7: Module Configuration                                    | 12 |
| Step | 0 8: Assets                                                | 13 |
| Step | 9: Inventory / Invoice                                     | 15 |
| Step | o 10: Web Service Users                                    | 18 |

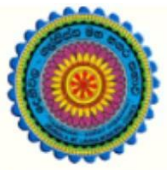

## ENTERPRISE RESOURCE PLANNING (ERP)

### Dehiwala Mount Lavinia Municipal Council

Welcome to the Easiest, Fastest, most Secure, FIRST & the ONLY ERP for the LGA sector

# Advance Configuration for Administrators (Finance)

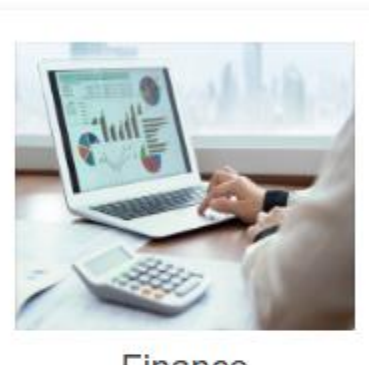

Finance Management

Voucher payments, Cheque payments, Cross Entry Vouchers, Book keeping, Budget, **Final Accounts** 

Step 1: Login using your user name and password to the system

| Log In | to your account  |        |   |
|--------|------------------|--------|---|
| User   | name             |        | ] |
| Pass   | word             |        | ] |
| ~      | Advanced Options | Log In |   |
|        | Advanced Options | Log In |   |

#### Step 2: General

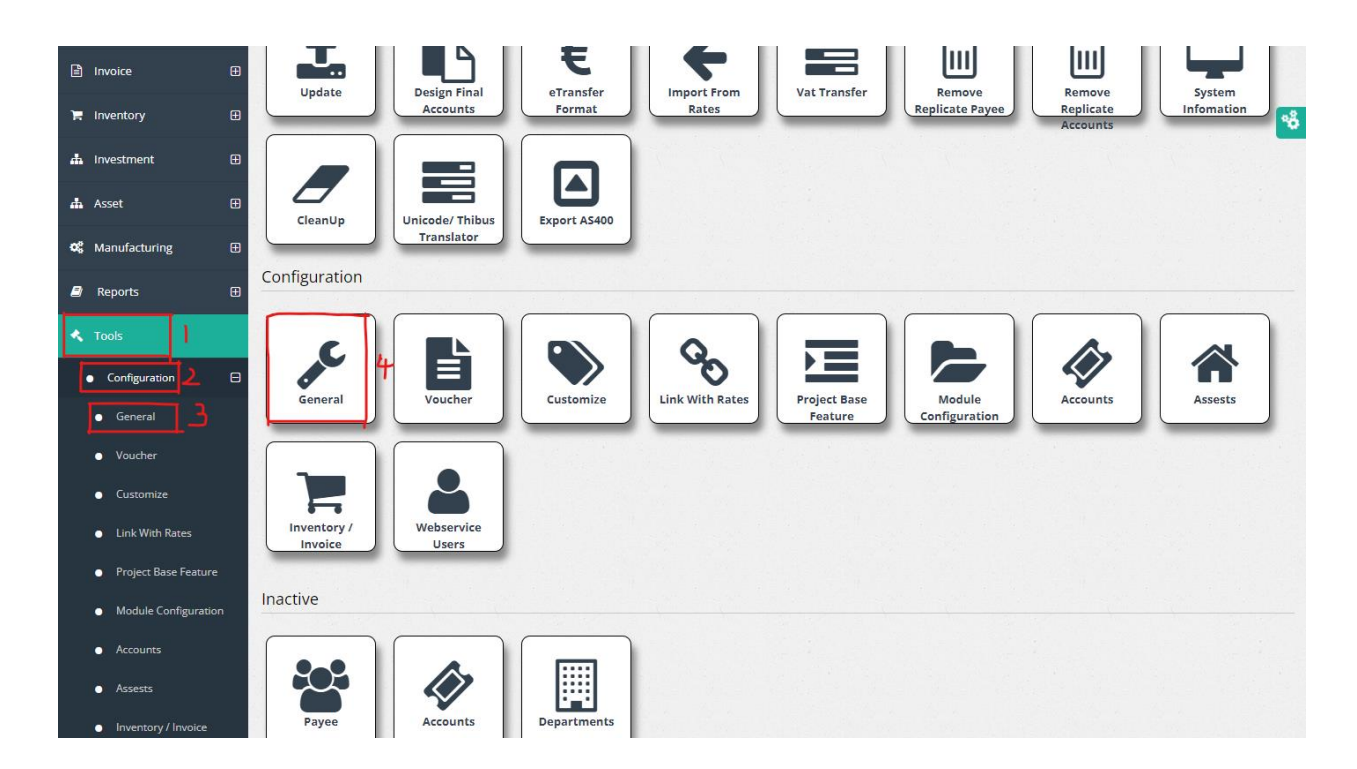

- 1. Under tools option
- 2. Under configuration option
- 3. Select general

| configuration                                                                                                    |                                               |                |
|----------------------------------------------------------------------------------------------------|-----------------------------------------------|----------------|
| eneral Configurations                                                                                                    |                                               |                |
| ame of the Organization                                                                                                    | Printer                                       |                |
| DMMC                                                                                                    | Microsoft XPS Document Writer                 |                |
| inguage                                                                                                    | Current System Default Printer                |                |
| English                                                                                                    | Microsoft XPS Document Writer                 |                |
| unts                                                                                                    | Available Printers                            |                |
| Arial                                                                                                    | Microsoft XPS Document Writer                 |                |
| efault Bank                                                                                                    | VAT Percentage                                | WHT Percentage |
| 6137555 : Peoples Bank                                                                                                    | 15                                            | 5              |
| splay Account As:     Display Department As:       Account Name     O Department Name       Account Code     O Department Long Code       Account Category ID     O Department Code | Display Bank As:<br>Bank Account<br>Bank Name |                |
| Done Exit                                                                                                    |                                               |                |
|                                                                                                    |                                               |                |

#### Can change the details according to the relevance

Here user can change the default general settings of the finance system. Like logo, display modes, etc.

## Step 3: voucher

| Reports 🕀                                                            | Update                 | Design Final<br>Accounts | eTransfer<br>Format | Import From<br>Rates | Vat Transfer            | Remove<br>Replicate Payee | Remove<br>Replicate<br>Accounts | System<br>Infomation |
|----------------------------------------------------------------------|------------------------|--------------------------|---------------------|----------------------|-------------------------|---------------------------|---------------------------------|----------------------|
| Configuration 2 B                                                    | CleanUp                | Unicode/ Thibus          | Export AS400        |                      |                         |                           |                                 |                      |
| Design Final Accounts     eTransfer Format                           | Configuration          | Translator               |                     |                      |                         |                           |                                 |                      |
| Import  Export                                                       | al a                   | 3                        |                     | 00                   |                         |                           |                                 |                      |
| Import From Rates      Vat Traansfer      Remove Replicate Payee     | General                | Voucher                  | Customize           | Link With Rates      | Project Base<br>Feature | Module<br>Configuration   | Accounts                        | Assests              |
| Remove Replicate Accounts     System Infomation                      | Inventory /<br>Invoice | Webservice<br>Users      |                     |                      |                         |                           |                                 |                      |
| <ul> <li>CleanUp</li> <li>Update</li> </ul>                          | Inactive               |                          |                     |                      |                         |                           |                                 |                      |
| <ul> <li>Unicode/ Thibus Translator</li> <li>Export AS400</li> </ul> |                        |                          |                     |                      |                         |                           |                                 |                      |

- 1. Under tools option
- 2. Under configuration option
- 3. Select voucher

| VAT and WHT Include<br>HT Registration No.                                                                                                    | DATA ENTRY OPTIONS Grid Description Read Only Maximum Rows                                         |  |
|----------------------------------------------------------------------------------------------------|----------------------------------------------------------------------------------------------------|--|
|                                                                                                    | 200                                                                                                |  |
| emitting IR Payee                                                                                                    | Display Grid Description as:<br>Account Name<br>Account Code<br>Department Name<br>Department Code |  |
| Enable Voucher Settlement Enable Receipt Settlement Carbole Voucher Tax Line Create Offline Voucher For OT and Loan Create Offline Voucher For Salary Advance |                                                                                                    |  |
| Create Offline Voucher For Salary     Voucher Type Compulsory                                                                                                 |                                                                                                    |  |
| fault Voucher Type                                                                                                    |                                                                                                    |  |
| <-Select->                                                                                                    | ▼                                                                                                  |  |
| Account 4                                                                                                    |                                                                                                    |  |
| 75701 <b>4</b>                                                                                                    |                                                                                                    |  |
|                                                                                                    |                                                                                                    |  |
| Done                                                                                                    |                                                                                                    |  |
| Done Exit                                                                                                    |                                                                                                    |  |

- 1. Put the relevant tick according to the requirements
- 2. Put the tick to select
- 3. Select from the drop down menu
- 4. Change if needed
- 5. Click to save changes

#### Step 4: Customize

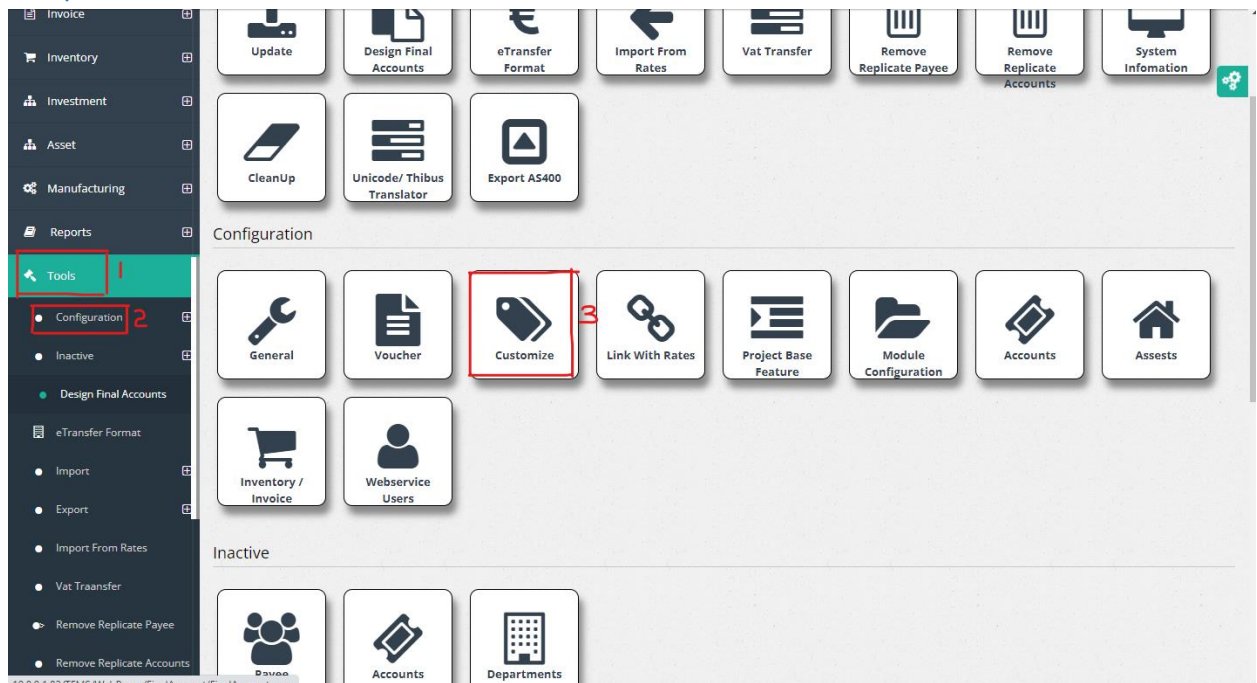

- 1. Under tools option
- 2. Under configuration option
- 3. Select customize

Put the tick to select an option. And click on done to save changes.

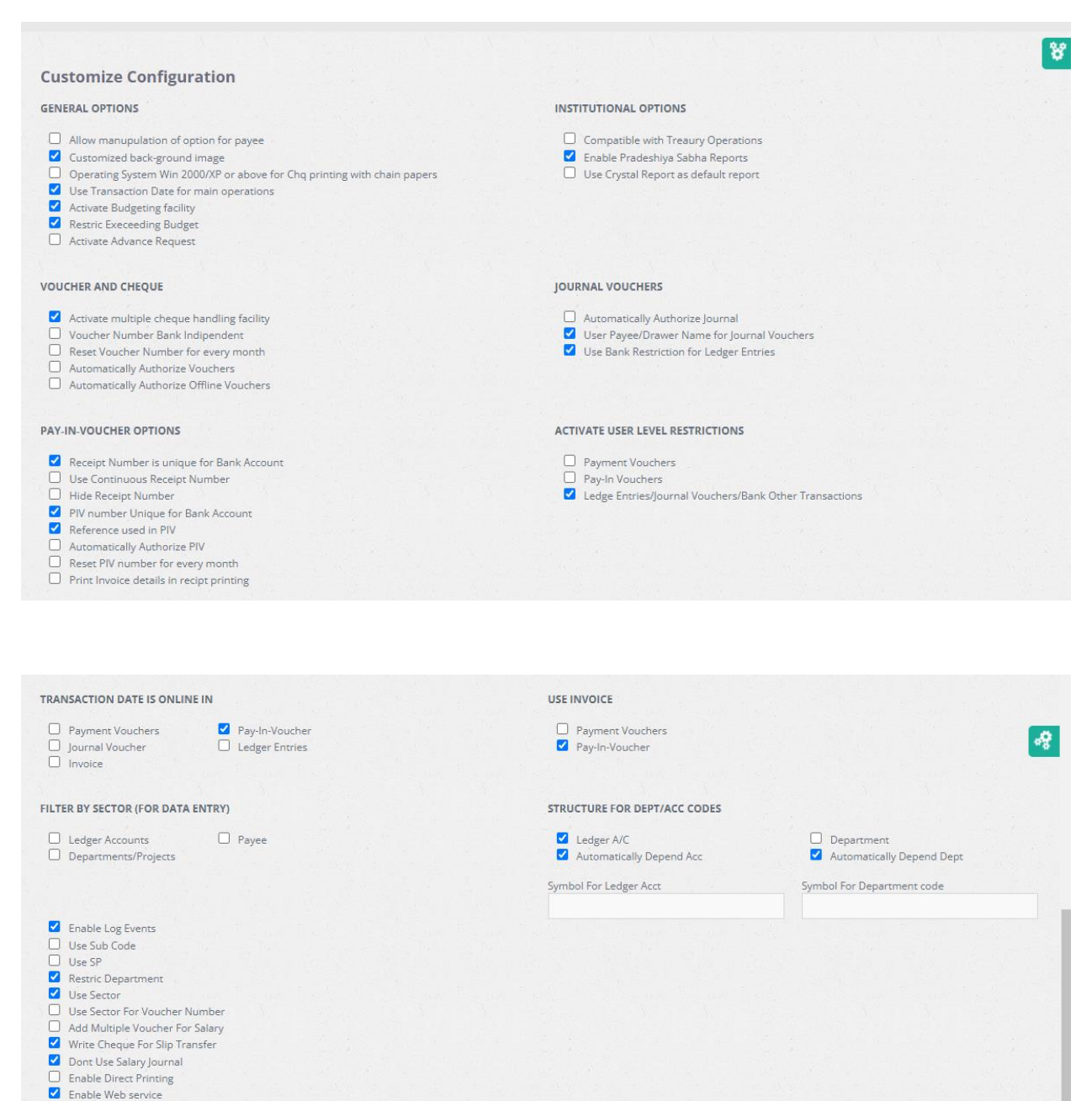

- Enable Web service security Use 3rd Party Payroll System
- Enable Two-Factor Authentication
- Work Folw

Asset

Material Request Note
Purchase Order

| Purchase Order  Asset                                                                              |                                 |                                            |             |  |
|----------------------------------------------------------------------------------------------------|---------------------------------|--------------------------------------------|-------------|--|
|                                                                                                    |                                 |                                            |             |  |
| Password Policies  Enable Force Complex Passwords Enable reCaptcha                                 |                                 |                                            |             |  |
| Reset Passwords Periodically                                                                       | No of Days                      |                                            |             |  |
| Number of Attempts for Login                                                                       | No of Attempts                  |                                            |             |  |
|                                                                                                    |                                 |                                            |             |  |
| Document Uploading Configurations   Enable Upload Documents Document Uploading Methode   Th Secure |                                 |                                            |             |  |
| Local Folders                                                                                      |                                 |                                            |             |  |
|                                                                                                    |                                 |                                            |             |  |
| FTP Server Configurations<br>FTP Url                                                               |                                 |                                            |             |  |
| FTP User Name                                                                                      |                                 |                                            |             |  |
| FTP Password                                                                                       |                                 |                                            |             |  |
| FTP Enable SSL                                                                                     |                                 |                                            |             |  |
| File Upload Path                                                                                   |                                 |                                            |             |  |
| File Upload Path                                                                                   | D:\SLSVBProjects\THIBUS Finance | Mng Sys\AAA Documents\2010-08-04_HR\Thibus | HRM System\ |  |
|                                                                                                    |                                 |                                            |             |  |
| Create Folders In FTP Server                                                                       |                                 |                                            |             |  |
|                                                                                                    |                                 |                                            |             |  |
|                                                                                                    |                                 |                                            |             |  |

#### Step 5: Link With Rates

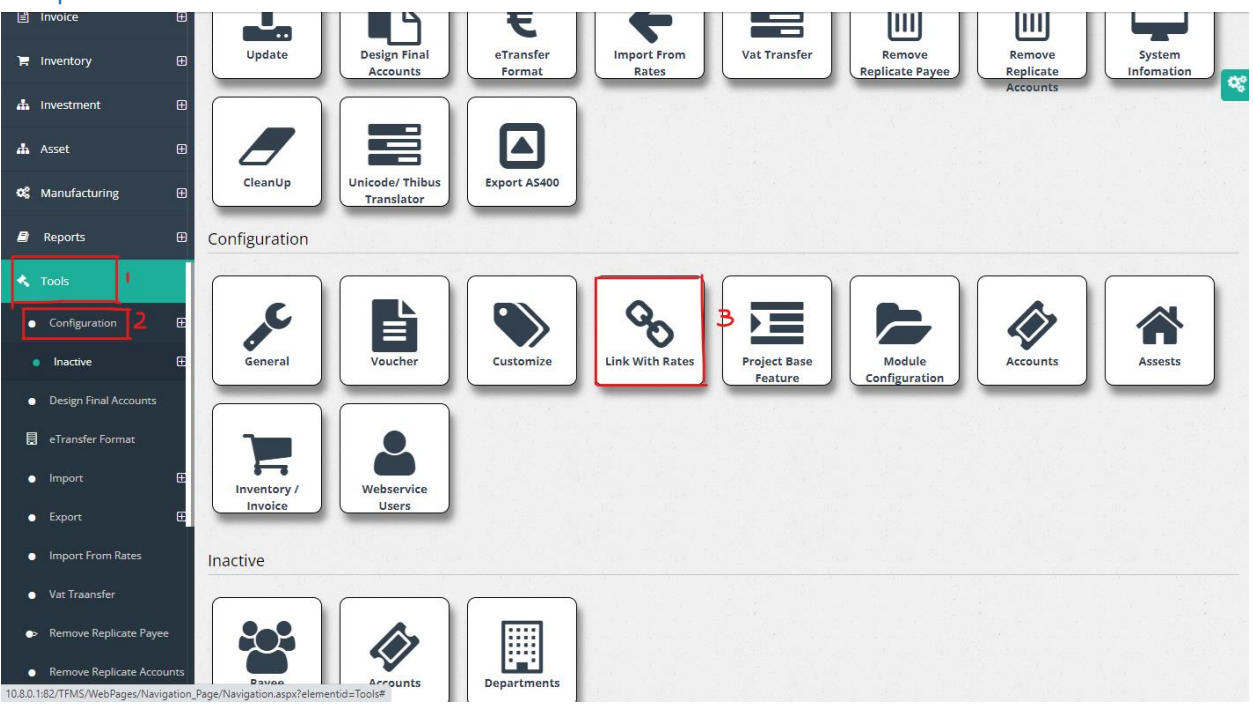

- 1. Under tools option
- 2. Under configuration option
- 3. Click on Link With rates

|      |                 |  |  |      |      |  |  | 08 |
|------|-----------------|--|--|------|------|--|--|----|
| Link | with Rates      |  |  |      |      |  |  |    |
|      | Link with Rates |  |  | -    |      |  |  |    |
|      |                 |  |  | Done | Exit |  |  |    |
|      |                 |  |  |      |      |  |  |    |
|      |                 |  |  |      |      |  |  |    |
|      |                 |  |  |      |      |  |  |    |
|      |                 |  |  |      |      |  |  |    |
|      |                 |  |  |      |      |  |  |    |
|      |                 |  |  |      |      |  |  |    |
|      |                 |  |  |      |      |  |  |    |
|      |                 |  |  |      |      |  |  |    |
|      |                 |  |  |      |      |  |  |    |
|      |                 |  |  |      |      |  |  |    |

Put the tick to link with rates.

|                                                                           | Image: Ceanup Discrete Finitus Translator       Image: Configuration Discrete Finitus Discrete Finitus | <b>\$</b> • |
|---------------------------------------------------------------------------|----------------------------------------------------------------------------------------------------|-------------|
| CleanUp Update Unicode/ Thibus Translator Export AS400 Import From csv EB | Payee Accounts Epartments                                                                                                    |             |

### Step 6: Project Base Features

- 1. Under tools option
- 2. Under configuration option
- 3. Click on Project Base Features

| Enable ICTA Features                                                                               | Enable CONTRACT ha         | idling features                                                           | ETRANSFER OPTIONS                                                                           |       |
|----------------------------------------------------------------------------------------------------|----------------------------|---------------------------------------------------------------------------|---------------------------------------------------------------------------------------------|-------|
| Enable HSDP Features     Enable NHSP Features                                                      |                            |                                                                           | <ul> <li>Plain text</li> <li>Filter cheque payee by bank</li> <li>Encripted file</li> </ul> |       |
| SMS Service URL                                                                                    | F and R Mgt Service URL    |                                                                           | HR Service URL                                                                              |       |
| http://localhost:1252/SMS_Service.asmx?wsdl                                                        | http://localhost:1294/FR_  | ervice.asmx?WSDL                                                          | http://localhost:2583/HR_Service.asmx?WSDL                                                  |       |
| REGULAR EXPRESSIONS FOR DEPARTMENT CODES                                                           |                            |                                                                           |                                                                                             |       |
| Consumables                                                                                        | Stationary                 |                                                                           | Training Material                                                                           |       |
| *                                                                                                  | *                          |                                                                           | *                                                                                           |       |
| Other Consumables                                                                                  | Cource Code(use x for code |                                                                           |                                                                                             |       |
| *                                                                                                  | *x*                        |                                                                           |                                                                                             |       |
|                                                                                                    |                            |                                                                           |                                                                                             |       |
| abc                                                                                                |                            | ccc                                                                       |                                                                                             |       |
| abc<br>SMTP Port                                                                                   |                            | ccc<br>Password                                                           |                                                                                             |       |
| abc<br>SMTP Port<br>25                                                                             |                            | ccc<br>Password                                                           |                                                                                             | Sho   |
| abc<br>SMTP Port<br>25<br>E-Messege Fomat                                                          |                            | ccc<br>Password<br>Subject For E-Messege                                  |                                                                                             | 🗌 Sho |
| abc<br>SMTP Port<br>25<br>E-Messege Fornat<br>c                                                    |                            | ccc<br>Password<br>Subject For E-Messege                                  |                                                                                             | 🗌 Sho |
| abc<br>SMTP Port<br>25<br>E-Messege Fomat<br>c<br>Cancel Messege Fomat                             |                            | ccc<br>Password<br>Subject For E-Messege<br>c<br>Subject For Cancle Messe | zge                                                                                         | 🗌 Sho |
| abc<br>SMTP Port<br>25<br>E-Messege Fomat<br>c<br>Cancel Messege Fomat<br>c                        |                            | ccc<br>Password<br>Subject For E-Messege<br>c<br>Subject For Cancle Messe | ege                                                                                         | 🗌 Sho |
| abc SMTP Port 25 E-Messege Fomat c Cancel Messege Fomat c Database Configurations HR Database Name |                            | ccc<br>Password<br>Subject For E-Messege<br>c<br>Subject For Cancle Messe | zge                                                                                         | □ Sho |
| abc SMTP Port 25 E-Messege Fomat c Cancel Messege Fomat c Database SSL Database Name C12 HRM DMMC  |                            | ccc<br>Password<br>Subject For E-Messege<br>c<br>Subject For Cancle Messe | ge                                                                                          | ☐ She |

1. Click to save changes

## Step 7: Module Configuration

| K Tools     I     Configuration 2 ⊞     Inactive ⊞                            | CleanUp<br>CleanUp<br>CleanUp                                                                                                    |
|-------------------------------------------------------------------------------|----------------------------------------------------------------------------------------------------|
| <ul> <li>Design Final Accounts</li> <li>eTransfer Format</li> </ul>           |                                                                                                    |
| Import                                                                        | Image: Second second second |
| Import From Rates     Vat Traansfer                                           |                                                                                                    |
| <ul> <li>Remove Replicate Payee</li> <li>Remove Replicate Accounts</li> </ul> | Inventory /<br>Invoice Users                                                                                                    |
| <ul> <li>System Infomation</li> </ul>                                         | Inactive                                                                                                    |
| CleanUp     Update     Unicode/ Thibus Translator                             |                                                                                                    |
| Export AS400     Import From csv                                              | Import                                                                                                    |

- 1. Under tools option
- 2. Under configuration option
- 3. Click on Module Configuration

| Module Configuration                      |  |  |  |  |
|-------------------------------------------|--|--|--|--|
| Show Invoice                              |  |  |  |  |
| Show Profoma Invoice                      |  |  |  |  |
| Show Asset                                |  |  |  |  |
| Show Voucher/ Receipt / Jornal and Budget |  |  |  |  |
| Show Manufacturing                        |  |  |  |  |
| Show Inventory                            |  |  |  |  |
| Show Procurment                           |  |  |  |  |
| Show Investment                           |  |  |  |  |
| Show Membership                           |  |  |  |  |
| -                                         |  |  |  |  |
| Done C Exit                               |  |  |  |  |

- 1. Put the tick to select any option
- 2. Click to save changes

#### Step 8: Assets

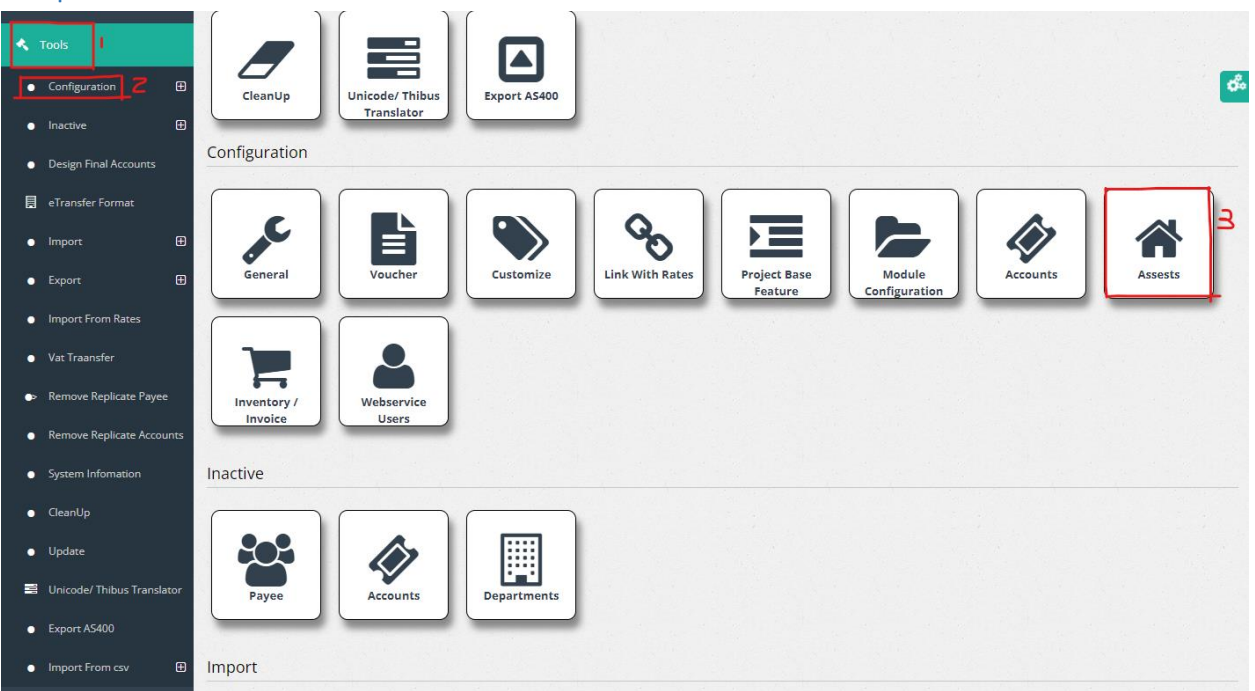

- 1. Under tools option
- 2. Under configuration option
- 3. Click on Assets

#### Asset Management Configuration

| Depreciation                                                     | Depreciation Strating Policy                                                              |  |
|------------------------------------------------------------------|-------------------------------------------------------------------------------------------|--|
| <ul><li>Straight Line</li><li>Reducing Balance</li></ul>         | From Start Of Next Year     From Start Of Prochase Month                                  |  |
| Depreciate Monthly                                               | <ul> <li>From Start Of Purchase Year</li> <li>From Purchase Date (Daily Basis)</li> </ul> |  |
| Description Based On Life Time                                   |                                                                                           |  |
| Depriciation Based On Life Time<br>Depriciation Based Percentage |                                                                                           |  |
|                                                                  |                                                                                           |  |
| crap Percentage 10                                               |                                                                                           |  |
| Crap Percentage 10 Sync with HR                                  |                                                                                           |  |
| Sync with HR                                                     |                                                                                           |  |

#### **Asset Management Configuration**

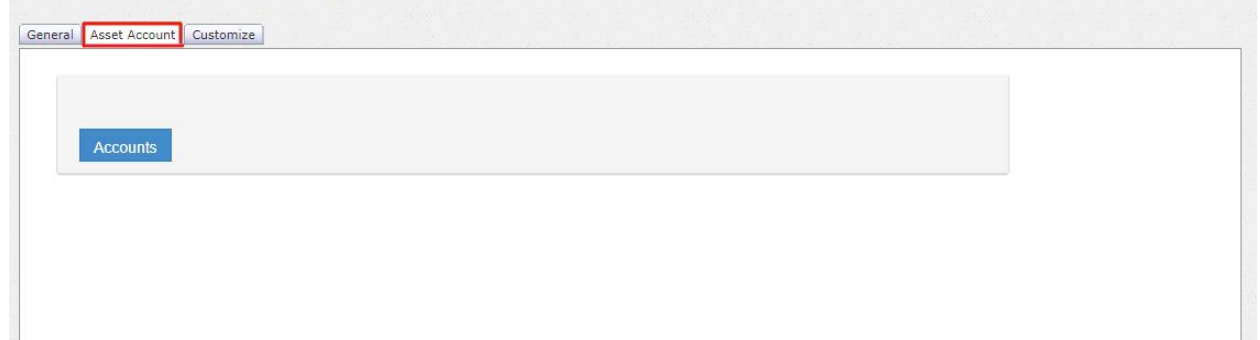

| Ass                                                    | et Account Customize                                                                                                |  |
|--------------------------------------------------------|----------------------------------------------------------------------------------------------------|--|
| Asse                                                   | et Creation Policy                                                                                                  |  |
| <ul> <li>A</li> <li>A</li> <li>A</li> <li>A</li> </ul> | udd asset from asset interface<br>udd asset when entering issue note<br>udd asset when entering GRN with issue note |  |
|                                                        |                                                                                                    |  |
| Trar                                                   | isfer Note                                                                                                    |  |
| ШΤ                                                     | ransfer Note Automatically Authorize                                                                                |  |
| proj                                                   | ect Based Featurese                                                                                                 |  |
| ✓ L                                                    | ink With Finance Management<br>Enable Contracts                                                                     |  |
| Asse                                                   | et                                                                                                    |  |
| 0 U                                                    | Jse New Asset Code When Transfering                                                                                 |  |
| <b>v</b> U                                             | Ise Barcode                                                                                                    |  |

## Step 9: Inventory / Invoice

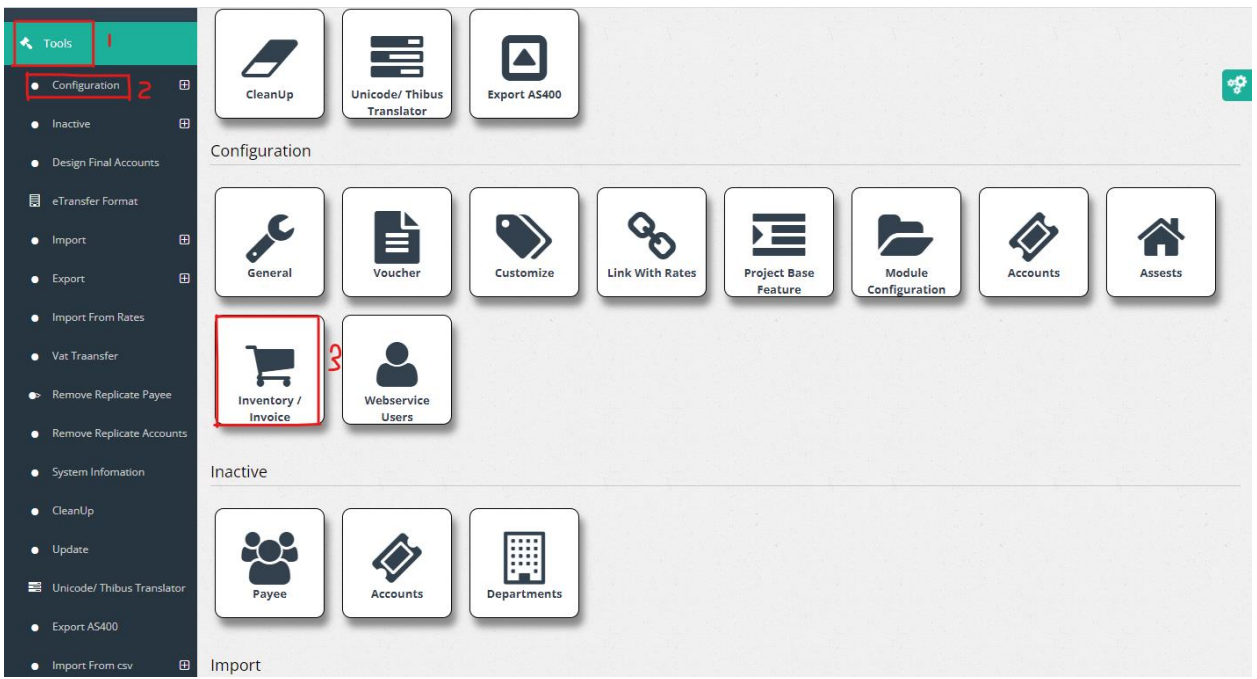

- 1. Under tools option
- 2. Under configuration option
- 3. Click on Inventory/ Invoice

#### Put the tick to select options

| Structure For Item                                        | Costing Methods                                         |
|-----------------------------------------------------------|---------------------------------------------------------|
| Use Item Structure Symbol For Item Code                   | <ul> <li>Purpetual</li> <li>Periodic</li> </ul>         |
| Structure For Location                                    | Purpetual Methods                                       |
| Use Location Structure           Symbol For Location Code | <ul> <li>FIFO</li> <li>LIFO</li> <li>Average</li> </ul> |
|                                                           |                                                         |

| Pass Journal for                  |                  |  |
|-----------------------------------|------------------|--|
| GRN GRN                           | Issue Note       |  |
| Delivery Note                     | Production Note  |  |
| Purchase Return                   | Stock Adjustment |  |
| Sales Return                      |                  |  |
| Default Customer for Cash Invoice |                  |  |
|                                   |                  |  |
| Add Delivery Note From Cash I     | nvoice           |  |
| Add Delivery Note From Sales I    | nvoice           |  |

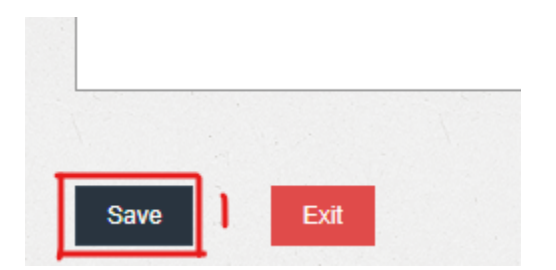

1. Click to save changes

#### Step 10: Web Service Users

| 'n  | Inventory E            | e Translator                                                                                                    |
|-----|------------------------|----------------------------------------------------------------------------------------------------|
| а.  | Investment E           |                                                                                                    |
| ф.  | Asset E                |                                                                                                    |
| ¢\$ | Manufacturing E        | B General Voucher Customize Link With Rates Project Base Module Accounts Assests                                                                        |
| 8   | Reports E              | B Configuration                                                                                                    |
| ٠   | Tools                  |                                                                                                    |
| •   | Configuration 2 E      | Inventory / Webservice<br>Users                                                                                                    |
| •   | Design Final Accounts  | Inactive                                                                                                    |
| E   | eTransfer Format       |                                                                                                    |
| •   | Import E               |                                                                                                    |
| •   | Export E               | Payee Accounts Departments                                                                                                    |
| •   | Import From Rates      |                                                                                                    |
| •   | Vat Traansfer          | Import                                                                                                    |
|     | Remove Replicate Paves | 이 같은 것이 같은 것이 같은 것이 같은 것이 같은 것이 같이 같이 않는 것이 같은 것이 같은 것이 같은 것이 같이 같이 같이 같이 같이 같이 같이 않는 것이 같이 않는 것이 같이 많이 많이 많이 많이 같이 같이 같이 같이 같이 같이 같이 같이 같이 같이 같이 같이 같이 |

- 1. Under tools option
- 2. Under configuration option
- 3. Click on Webservice users

| UserName I Q 3 | 3 |
|----------------|---|
| No Data Found  |   |
|                |   |

- 1. Search By : Select the category to search
- 2. Search For : Enter the details relevant to selected category to search
- 3. Click to search
- 4. Click to add a new user